## Neues Handy? Neues Tablet? -VR SecureGo plus-App Gerätewechsel

# Sie haben ein neues Handy oder Tablet und haben auf Ihrem bisherigen Gerät bereits die VR SecureGo plus-App genutzt.

### Hier erfahren Sie, wie der Umzug Ihrer SecureGo plus-App ganz einfach funktioniert.

#### So geht`s:

#### 1. VR SecureGo plus App herunterladen und Freigabe-Code selbst wählen

(optional Fingerprint / Face ID)

<u>Bitte laden Sie die App unbedingt neu herunter.</u> Ist die VR SecureGo plus-App durch die App-Übernahme des Betriebssystems bereits vorhanden, löschen Sie diese bitte auf Ihrem neuen Handy oder Tablet. Nach der Neuinstallation können Sie mit dieser Beschreibung ganz bequem die Daten in der App übertragen.

App Store (Apple) oder Google Play (Android) öffnen und nach "VR SecureGo plus" suchen oder OR-Code abscannen

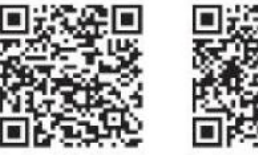

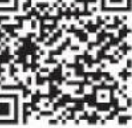

iOS

Android

> Einrichten der App starten und einen Freigabe-Code vergeben.

Vorgaben für Freigabe-Code (Passwort):

- 8-20 Zeichen
- 1 Ziffer
- 1 Großbuchstabe
- 1 Kleinbuchstabe

Alternativ biometrisches Merkmal

Bitte gut merken! Sie brauchen den Freigabe-Code später regelmäßig zur Freigabe Ihrer Bankgeschäfte bzw. falls die biometrischen Merkmale nicht erkannt werden.

| SecureGo plus                                                                                                  | Freigabe-Code                                                                                          |  |  |  |
|----------------------------------------------------------------------------------------------------|----------------------------------------------------------------------------------------------------|--|--|--|
| Willkommen                                                                                                    | Bitte vergeben Sie zunächst einen<br>Freigabe-Code, mit dem Sie zukünftig Ihre<br>Aufträge bestätigen. |  |  |  |
|                                                                                                    | Der Freigabe-Code gilt nur für diese App.                                                              |  |  |  |
|                                                                                                    | Treigabe-Code-vergeben                                                                                 |  |  |  |
|                                                                                                    | 8 – 20 Zeichen 1 Ziffer 1 Großbuchstabe<br>1 Kleinbuchstabe                                            |  |  |  |
| Sicherheit bei Kreditkartenzahlungen durch<br>zusätzliche Freigabe mit SecureGo plus.                          | Freigabe Code wiederholen.                                                                             |  |  |  |
| Um SecureGo plus nutzen zu können, folgen<br>Sie bitte den wenigen Schritten durch den<br>Einrichtungsprozess. | Bometrie verwenden                                                                                     |  |  |  |
|                                                                                                    |                                                                                                    |  |  |  |
| Einrichten                                                                                                    | Weiter                                                                                                 |  |  |  |

#### 2. Altes Gerät: VR SecureGo plus öffnen und Gerätewechsel vorbereiten

- VR SecureGo plus öffnen und den Menüpunkt "Gerätewechsel" auswählen. Steht die App in der Ansicht "Aufträge", dann oben rechts das kleine Zahnrad anklicken. In den Einstellungen kann ebenfalls der Menüpunkt "Gerätewechsel" ausgewählt werden.
- > "Gerätewechsel vorbereiten" auswählen
- Um den Gerätewechsel vorzunehmen, den QR-Code mit der VR SecureGo plus App auf dem neuen Gerät scannen.
- > Alternativ manuell den Übertragungscode eingeben.

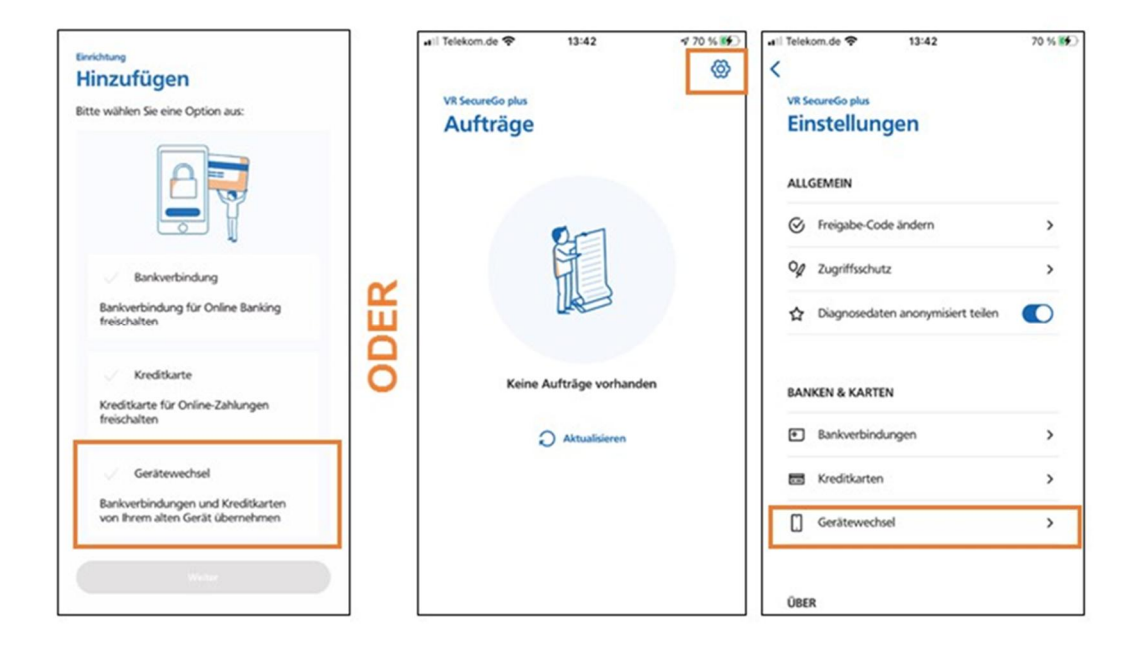

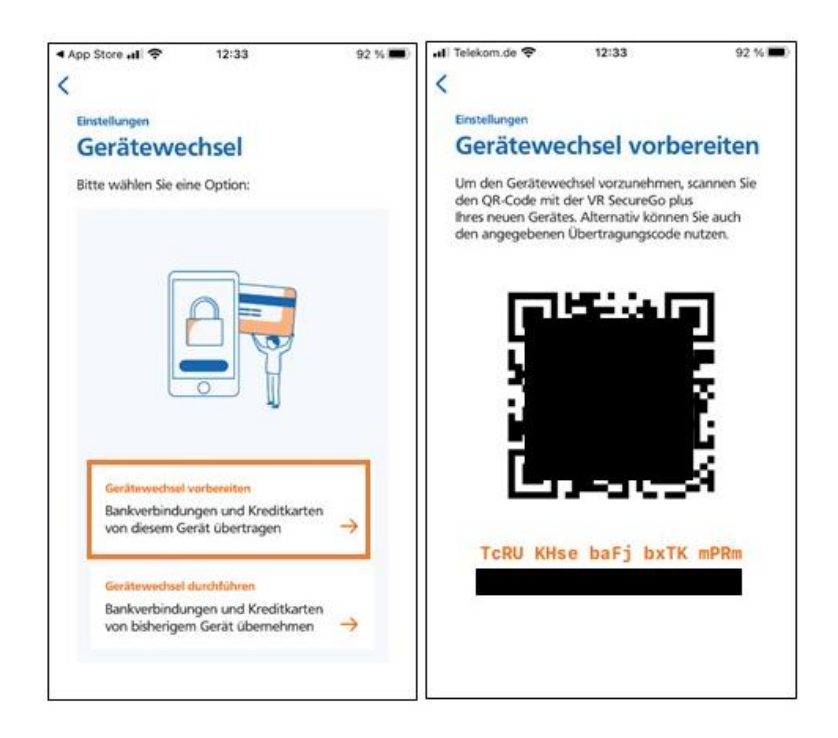

#### 3. Neues Gerät: VR SecureGo plus öffnen und Gerätewechsel durchführen

- In die App auf dem neuen Gerät wechseln und wie unter 2. beschrieben den Menüpunkt "Gerätewechsel" öffnen
- > Jetzt <sup>"</sup>Gerätewechsel durchführen" auswählen
- > Den QR-Code auf dem alten Gerät abscannen

| App Store all 🗢 12:33                                                | 92 % 🔳) | .∎i Telekom.de 🗢                                                              | 12:34                                                                                       | 91 % 🔳                                   |
|----------------------------------------------------------------------|---------|-------------------------------------------------------------------------------|---------------------------------------------------------------------------------------------|------------------------------------------|
| Entellinen                                                           | I       | Emotenungen                                                                   |                                                                                             |                                          |
| Gerätewechsel                                                        |         | Gerätewe                                                                      | echsel                                                                                      |                                          |
| Bitte wählen Sie eine Option:                                        |         | 07                                                                            | 1913 -                                                                                      | 20                                       |
|                                                                      |         |                                                                               | <u>:</u>                                                                                    |                                          |
| Gerätewechsel vorbereiten                                            |         |                                                                               |                                                                                             |                                          |
| Bankverbindungen und Kreditkarten<br>von diesem Gerät übertragen     | →       | Bitte scannen Sie<br>bisherigen Gerät<br>'Gerätewechsel' a<br>Übertragungscod | den QR-Code, der It<br>in den Einstellungen<br>ingezeigt wird, oder<br>se hier manuell ein. | nnen auf Ihrem<br>unter<br>geben Sie den |
| Gerätewechsel durchführen                                            |         |                                                                               |                                                                                             |                                          |
| Bankverbindungen und Kreditkarten<br>von bisherigem Gerät übernehmen | ->      | Übertragungscod                                                               | de eingeben                                                                                 |                                          |
|                                                                      |         |                                                                               |                                                                                             |                                          |

- 4. Es erfolgt eine Meldung über die erfolgreiche Datenübernahme.
- 5. Die App auf dem alten Gerät ist deaktiviert und kann gelöscht werden, sofern keine weiteren Bankverbindungen darin hinterlegt sind.